# **Examining Grating Spectra and Regions: PHA2 files**

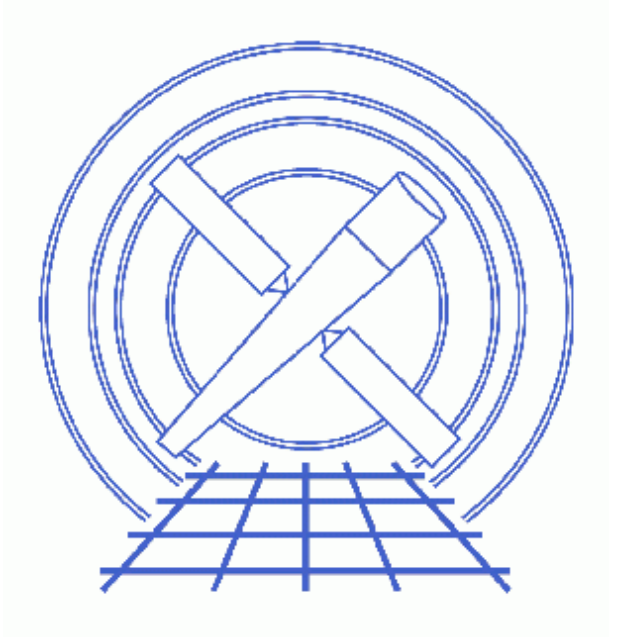

CIAO 3.4 Science Threads

# **Table of Contents**

- What is a PHA2 File?
- Examining the Files with Prism
  - ◆ <u>ACIS-S HETG/LETG Observations</u>
  - ◆ <u>HRC-S/HRC-I LETG Observations</u>
- <u>Displaying the Spectrum</u>
  - <u>With Prism</u>
  - ♦ <u>With ChIPS</u>
  - ♦ With Sherpa
- Displaying the Extraction Regions
- <u>History</u>
- Images
  - ◆ Prism view of ACIS-S HETG dataset
  - ◆ Prism view of ACIS-S LETG dataset
  - ◆ Expanded view of BIN\_LO column
  - ◆ Prism view of HRC-S LETG dataset
  - ◆ Prism view of HRC-I LETG dataset
  - ◆ <u>View of order +1 spectrum with Prism</u>
  - ♦ <u>View of order +1 spectrum with ChIPS</u>
  - ◆ <u>View of order +/-1 spectrum with Sherpa: count rate</u>
  - ◆ <u>View of order +/-1 spectrum with Sherpa: counts</u>
  - Data with source and background regions overlaid

## **Examining Grating Spectra and Regions: PHA2 files**

CIAO 3.4 Science Threads

## **Overview**

Last Update: 1 Dec 2006 - updated for CIAO 3.4: ChIPS and Sherpa versions

Synopsis:

An overview of displaying grating data Type II PHA files and the source and background extraction regions.

**Related Links:** 

• <u>Analysis Guide for Chandra High Resolution Spectroscopy</u>: an in-depth discussion of grating analysis.

Proceed to the <u>HTML</u> or hardcopy (PDF: <u>A4 / letter</u>) version of the thread.

## What is a PHA2 File?

A Type II PHA file is a standard FITS format in which each row contains array columns. The PHA file is a product of standard data processing and is identified by the pha2.fits extension; note that the "2" in the filename refers to the fact that it is a level=2 data product, *not* that it is a Type II file. In the case that the user has to manually reprocess an event file (e.g. when applying an updated order sorting table), the PHA2 spectrum file is obtained from the level 2 event file by tgextract; see the Obtain Grating Spectra from HETG/ACIS-S Data for an example of this.

The SPECTRUM block of a PHA2 file has 13 columns of data:

| ColNo | Name                  | Description                                     |
|-------|-----------------------|-------------------------------------------------|
| 1     | SPEC_NUM              | Spectrum Number                                 |
| 2     | TG_M                  | Diffraction order (m)                           |
| 3     | TG_PART               | Spectral component (HEG, MEG, LEG, HESF parts)  |
| 4     | TG_SRCID              | Source ID, output by tgdetect                   |
| 5     | Х                     | X sky coord of source                           |
| б     | Y                     | Y sky coord of source                           |
| 7     | CHANNEL[8192]         | Vector of spectral bin numbers.                 |
| 8     | COUNTS[8192]          | Counts array (a spectrum)                       |
| 9     | STAT_ERR[8192]        | Statistical uncertainty (error) on counts colum |
| 10    | BACKGROUND_UP[8192]   | Upper Background count vector.                  |
| 11    | BACKGROUND_DOWN[8192] | Lower Background count vector.                  |
| 12    | BIN_LO[8192]          | Bin boundary, left edge                         |

Examining Grating Spectra and Regions: PHA2 files

13 BIN\_HI[8192] Bin boundary, right edge

There are two columns that are especially relevant when doing analysis:

- TG\_M indicates the order of the spectrum (+/-1, +/-2, +/-3)
- TG\_PART indicates the spectral component / grating arm (1 = HEG, 2 = MEG, 3 = LEG)

### **Examining the Files with Prism**

*Sample ObsIDs used:* 459 (HETG/ACIS-S 3C 273); 460 (LETG/HRC-S, 3C 273); 1198 (LETG/ACIS-S, 3C 273); 1800 (LETG/HRC-I, PKS2155-304)

*File types needed:* evt2; pha2

### **ACIS-S HETG/LETG Observations**

We can use prism to examine the PHA2 file for ObsID 459:

unix% prism acisf00459N002\_pha2.fits &

which will give you something like <u>Figure 1</u> and <u>Figure 1</u>. In this example, there are twelve rows – all the +/– orders for both HEG and MEG – for the observation. The columns CHANNEL, COUNTS, BIN\_LO, etc. are all so–called "vector columns"; each contains a vector of elements which, in this example, is 8192 elements long.

An ACIS–S/LETG observation (ObsID 1198) looks similar in *Prism* to but only contains 6 rows (+/– orders for the LEG).

Each vector column can be viewed as follows:

unix% prism acisf00459N002\_pha2.fits &

left-click on column of interest (to select column) Navigate menu -> Expand Column (to expand column)

Figure 3 the shows the (partial) result of the expansion of column BIN\_LO.

### HRC-S/HRC-I LETG Observations

Examining an HRC-S/LETG observation (ObsID 460) is done in the same way as an ACIS grating observation:

#### unix% prism hrcf00460N002\_pha2.fits &

*but* there is an important difference in the results. As seen in the <u>Prism display</u>, there are only two rows for the LEG observation. HRC–S cannot resolve orders and the COUNTS in the +/- 1 order are in fact the *total counts* of *all orders combined*. Also, the BIN\_LO and BIN\_HI columns should be considered for reference only; they actually represent the boundary wavelength of the +/- 1 order alone, while photons from all orders are included in the spectra.

The same holds true for HRC–I/LETG observations, as seen Figure 5 for in the example of ObsID 1800.

## **Displaying the Spectrum**

#### With Prism

The quickest way to display one of the spectra of a PHA2 file is with *Prism*. For example a user who wants to take a quick look at BIN\_LO vs. COUNTS for the order +1 (TG\_M=1) of the HEG spectrum (TG\_PART=1) should do the following (ObsId 459):

```
unix% prism acisf00459N002_pha2.fits &
middle-click on row #4 (to select spectrum)
left-click on BIN_LO column (to select X-axis column)
left-click on COUNTS column (to select Y-axis column)
Vizualization menu -> Interactive plot (to view the plot)
Vizualization menu -> Print plot (to print the plot)
```

As clearly visible from the <u>output in Figure 6</u>, the plot is good for a general overview only (are there enough counts, are there striking features, etc.). At the same time as the plot was created, a *ChIPS* session was launched by *Prism* in an xterm window. This window can be used to customize the plot; see the <u>Introduction to *ChIPS*</u> thread for more information on plotting with *ChIPS*.

#### With ChIPS

In order to display a spectrum with <u>*ChIPS*</u>, we need to separate it out from the PHA2 file (keep in mind that each row of the PHA2 file corresponds to one spectrum):

unix% <u>dmtype2split</u> "acisf00459N002\_pha2.fits[#row=4]" acisf00459N002\_heg\_p1.pha

The newly created file, which is the +1 order HEG spectrum for this observation, can be used as input to ChIPS:

```
unix% chips
Welcome to ChIPS, version CIAO 3.4
Copyright (C) 1999-2003, Smithsonian Astrophysical Observatory
chips> plot "acisf00459N002_heg_p1.pha[cols bin_lo,counts]"
chips> symbol none
chips> step
chips> step
chips> xlabel "Wavelength (\AA)"
chips> ylabel Counts
chips> title "ACIS+HEG order=+1"
```

These commands produce the plot shown in Figure 7 10.

An alternative way to read and display a PHA2 spectrum is through <u>S-Lang variables</u>. In this case the PHA2 does not need to be split first. To produce the plot above using S-Lang syntax:

```
chips> clear
chips> pha2 = readbintab("acisf00459N002_pha2.fits")
chips> print(pha2)
_filename = acisf00459N002_pha2.fits
_path = /data/ciao/threads/
_filter = NULL
_filetype = 4
```

| _header           | =    | String_Type[190]               |
|-------------------|------|--------------------------------|
| _ncols            | =    | 13                             |
| _nrows            | =    | 12                             |
| SPEC_NUM          | =    | Short_Type[12]                 |
| TG_M              | =    | Short_Type[12]                 |
| TG_PART           | =    | Short_Type[12]                 |
| TG_SRCID          | =    | Short_Type[12]                 |
| Х                 | =    | Float_Type[12]                 |
| Y                 | =    | Float_Type[12]                 |
| CHANNEL           | =    | Short_Type[12,8192]            |
| COUNTS            | =    | Short_Type[12,8192]            |
| STAT_ERR          | =    | <pre>Float_Type[12,8192]</pre> |
| BACKGROUND_UP     | =    | Short_Type[12,8192]            |
| BACKGROUND_DOWN   | =    | Short_Type[12,8192]            |
| BIN_LO            | =    | Double_Type[12,8192]           |
| BIN_HI            | =    | Double_Type[12,8192]           |
|                   |      |                                |
| chips> bin_lo_heg | _p1  | = pha2.BIN_LO[3,*]             |
| chips> counts_heg | p1   | = pha2.COUNTS[3,*]             |
| chips> curve(bin_ | _10_ | heg_p1,counts_heg_p1)          |
| 0                 |      |                                |
| chips> symbol nor | ne   |                                |
| chips> step       |      |                                |
| chips> xlabel "Wa | vel  | ength (\AA)"                   |
| chips> ylabel Cou | ints | 3                              |
| chips> title "ACI | S+H  | IEG order=+1"                  |

Note that S-Lang follows C conventions by numbering array indexes from 0, rather than 1. Therefore the 4th row (HEG, +1 order) in the PHA2 file is the 3rd row within the pha2 data arrays (hence the syntax "bin\_lo\_heg\_p1 = pha2.BIN\_LO[3,\*]" and "counts\_heg\_p1 = pha2.COUNTS[3,\*])".

#### With Sherpa

<u>Sherpa</u> can also be used to plot a PHA2 spectrum. In this case, the spectra do not need to be split first; *Sherpa* reads all the rows and allows you to specify individual ones for plotting or fitting purposes:

```
unix% sherpa
Welcome to Sherpa: CXC's Modeling and Fitting Program
Version: CIAO 3.4
Type AHELP SHERPA for overview.
Type EXIT, QUIT, or BYE to leave the program.
Notes:
    Temporary files for visualization will be written to the directory:
    /tmp
    To change this so that these files are not deleted when you exit Sherpa,
    edit $ASCDS_WORK_PATH in your 'ciao' setup script.
    Abundances set to Anders & Grevesse
sherpa> data acisf00459N002_pha2.fits
The inferred file type is PHA Type II. If this is not what you want, please
specify the type explicitly in the data command.
Warning: could not find SYS_ERR column
WARNING: statistical errors specified in the PHA file.
        These are currently IGNORED. To use them, type:
```

```
READ ERRORS "<filename>[cols CHANNEL,STAT_ERR]" fitsbin
WARNING: backgrounds UP and DOWN are being read from this file,
and are being combined into a single background dataset.
WARNING: multiple datasets have been input.
The next available dataset number is 13.
sherpa> sherpa.dataplot.curvestyle="histo"
sherpa> sherpa.dataplot.symbolstyle="none"
sherpa> analysis channel
sherpa> lp 2 data 3 data 4
```

Figure 8 to shows the plot of the HEG -1 order (row 3, upper drawing area) and +1 order (row 4, lower drawing area) that is created. To change the axes to CHANNEL vs. COUNTS:

sherpa> ploty 3 counts sherpa> ploty 4 counts sherpa> lp 2 data 3 data 4

These commands alter the plots to look like Figure 9 10. *ChIPS* commands (within *Sherpa*) can be used at this point to customize the plot.

sherpa> exit Goodbye.

### **Displaying the Extraction Regions**

Each pha2 file has a second block, named REGION, which stores the regions used by <u>tgextract</u> to extract the source and background spectra. There are three regions associated with each order: source, upper background, and lower background. For an ACIS/HETG observation, this gives 36 regions: 12 spectral components (+/-3, +/-2,and +/-1 for HEG and MEG) times 3 regions apiece (source and two backgrounds).

To look at the columns of a REGION block:

| unix%  | unix% dmlist "acisf00459N002_pha2.fits[REGION]" cols |             |             |         |           |                         |  |  |  |  |  |  |
|--------|------------------------------------------------------|-------------|-------------|---------|-----------|-------------------------|--|--|--|--|--|--|
| Columr | ns for Table Blo                                     | ck REGION   |             |         |           |                         |  |  |  |  |  |  |
| ColNo  | Name                                                 | Unit        | Туре        | Range   |           |                         |  |  |  |  |  |  |
| 1      | SPEC_NUM                                             |             | Int2        | 1:32767 |           | Spectrum number         |  |  |  |  |  |  |
| 2      | ROWID                                                |             | String[64]  |         |           | Source or a background  |  |  |  |  |  |  |
| 3      | SHAPE                                                |             | String[16]  |         |           | Shape of region         |  |  |  |  |  |  |
| 4      | TG_LAM                                               | angstrom    | Real4       | 0:      | 400.0     | Dispersion coordinate   |  |  |  |  |  |  |
| 5      | TG_D                                                 | degrees     | Real4       | -2.0:   | 2.0       | Cross-dispersion coord  |  |  |  |  |  |  |
| 6      | R[2]                                                 | (angstrom , | degrees) Re | eal4(2) | -Inf:+Inf | Raduis vector for SHAP  |  |  |  |  |  |  |
| 7      | ROTANG                                               | degrees     | Real4       | -360.0: | 360.0     | Rotation angle for SHA  |  |  |  |  |  |  |
| 8      | TG_PART                                              |             | Int2        | 0:9     |           | Grating part index (HEG |  |  |  |  |  |  |
| 9      | TG_SRCID                                             |             | Int2        | 1:32767 |           | Source identification   |  |  |  |  |  |  |
| 10     | TG_M                                                 |             | Int2        | -62:62  |           | Diffraction order       |  |  |  |  |  |  |
| 11     | COMPONENT                                            |             | Int2        | -       |           | Component number        |  |  |  |  |  |  |

ds9 cannot display these regions as they are written in the pha2 file. In order to view them, we need to rename the (TG\_LAM, TG\_D) columns to (X, Y) so that ds9 knows how to interpret them. We will also need to create images in (TG\_LAM, TG\_D) coordinates, on which we can display the regions.

#### Examining Grating Spectra and Regions: PHA2 files - CIAO 3.4

The following <u>dmcopy</u> commands create image and region files for the 1st and 3rd orders of the MEG arm:

```
unix% dmcopy \
    "acisf00459N002_evt2.fits[bin tg_lam=0:30:0.08,tg_d=-0.01:0.01:0.00008][tg_m=-1,1,tg_part=2]" \
    459_order1.fits
unix% dmcopy \
    "acisf00459N002_evt2.fits[bin tg_lam=0:15:0.08,tg_d=-0.01:0.01:0.00008][tg_m=-3,3,tg_part=2]" \
    459_order3.fits
unix% dmcopy \
    "acisf00459N002_pha2.fits[region][tg_m=1,tg_part=2][cols x=tg_lam,y=tg_d,*]" \
    region_order1.fits
unix% dmcopy \
    "acisf00459N002_pha2.fits[region][tg_m=3,tg_part=2][cols x=tg_lam,y=tg_d,*]" \
    region_order3.fits
```

In creating the images, the filter includes + and - orders to obtain more events in the image. Since the regions are the same for +/- orders, it is only necessary to copy one (the + orders were used here). The image limits are typical for ACIS/HETG observations, but will need to be adjusted for other configurations.

To display the event files with the regions ovelaid:

```
unix% ds9 -tile 459_order1.fits -region region_order1.fits -cmap a\
459_order3.fits -region region_order3.fits -cmap a
```

which produces Figure 10 10. We can see that all events are contained within at least one extraction region.

## History

01 Jun 2004 reviewed for CIAO 3.2: no changes

06 Dec 2005 updated for CIAO 3.3: version numbers

01 Dec 2006 updated for CIAO 3.4: ChIPS and Sherpa versions

URL: http://cxc.harvard.edu/ciao/threads/examinepha2/

Last modified: 1 Dec 2006

### Image 1: Prism view of ACIS-S HETG dataset

| —                                                                                                    |                                                                                  |               |                | pri      | sm–1 :  | acisf004 | 459N002_ph  | na2.fits  |  |  |  |
|----------------------------------------------------------------------------------------------------|----------------------------------------------------------------------------------|---------------|----------------|----------|---------|----------|-------------|-----------|--|--|--|
| File Edit Navigate Visualization Session Analysis                                                                                                    |                                                                                  |               |                |          |         |          |             |           |  |  |  |
| IMAGE                                                                                                    | IMAGE PRIMARY NULL COMMENT This FITS file may contain long string keyword values |               |                |          |         |          |             |           |  |  |  |
| TABLE       SPECTRUM       13 cols, 12 rows         TABLE       REGION       11 cols, 36 rows         COMMENT       character at the end of each substring which is then continued over multiple keywords. The HEASARC convent character at the end of each substring which is then continued over multiple keywords. The HEASARC convent content continued over multiple keywords. The HEASARC convent character at the end of each substring which is then continued over multiple keywords. The HEASARC convent content content continued over multiple keywords. The HEASARC convent content conte |                                                                                  |               |                |          |         |          |             |           |  |  |  |
|                                                                                                    | SPEC_NUM                                                                         | TG_M          | TG_PART        | TG_SRCID | x       | Y        | CHANNEL     | COUNTS    |  |  |  |
| Units                                                                                                    |                                                                                  |               |                |          | pixel   | pixel    |             | count     |  |  |  |
| Types                                                                                                    | short                                                                            | short         | short          | short    | float   | float    | short       | short     |  |  |  |
| 1                                                                                                    | 1                                                                                | -3            | 1              | 1        | 4124.92 | 4068.34  | short[8192] | short[819 |  |  |  |
| 2                                                                                                    | 2                                                                                | -2            | 1              | 1        | 4124.92 | 4068.34  | short[8192] | short[819 |  |  |  |
| 3                                                                                                    | 3                                                                                | -1            | 1              | 1        | 4124.92 | 4068.34  | short[8192] | short[819 |  |  |  |
| 4                                                                                                    | 4                                                                                | 1             | 1              | 1        | 4124.92 | 4068.34  | short[8192] | short[819 |  |  |  |
| 5                                                                                                    | 5                                                                                | 2             | 1              | 1        | 4124.92 | 4068.34  | short[8192] | short[819 |  |  |  |
| 6                                                                                                    | 6                                                                                | 3             | 1              | 1        | 4124.92 | 4068.34  | short[8192] | short[819 |  |  |  |
| 7                                                                                                    | 7                                                                                | -3            | 2              | 1        | 4124.92 | 4068.34  | short[8192] | short[819 |  |  |  |
| 8                                                                                                    | 8                                                                                | -2            | 2              | 1        | 4124.92 | 4068.34  | short[8192] | short[819 |  |  |  |
| 9                                                                                                    | 9                                                                                | -1            | 2              | 1        | 4124.92 | 4068.34  | short[8192] | short[819 |  |  |  |
| 10                                                                                                    | 10                                                                               | 1             | 2              | 1        | 4124.92 | 4068.34  | short[8192] | short[819 |  |  |  |
| 11                                                                                                    | 11                                                                               | 2             | 2              | 1        | 4124.92 | 4068.34  | short[8192] | short[819 |  |  |  |
| 12                                                                                                    | 12                                                                               | 3             | 2              | 1        | 4124.92 | 4068.34  | short[8192] | short[819 |  |  |  |
|                                                                                                    |                                                                                  |               |                |          |         |          |             |           |  |  |  |
| View Mode: Read/Write Processing : 11 of 12                                                                                                    |                                                                                  |               |                |          |         |          |             |           |  |  |  |
| Fri 14-3                                                                                                    | Sep 14:00:28 Load                                                                | ing file acis | f00459N002_pha | a2.fits  |         |          |             |           |  |  |  |

### Image 2: Prism view of ACIS-S LETG dataset

| prism-1 : acisf01198N002_pha2.fits         File       Edit       Navigate       Visualization       Session       Analysis         IMAGE       PRIMARY       NULL       COMMENT       This FITS file may contain long string keyword values that are continued over multiple keywords. The HERSARC convention uses         TABLE       SPECTRUM       13 cols, 6 rows       COMMENT       continued over multiple keywords. The HERSARC convention uses         TABLE       REGION       11 cols, 18 rows       COMMENT       character at the end of each substring which is then continued         OMMENT       character at the end of each substring which is then continued       COMMENT       on the next keyword which has the name CONTINUE.         DATE       2000-10-31T18:39:28       / Date and time of file creation         DATE-OBS       2000-01-09T19:18:45       / Date and time of observation start         DATE-END       2000-01-10T06:47:15       / Date and time of observation stop         TIMESYS       TT       / Time system         MJDREF       50814.0       / MJD zero point for times         TIMEZERO       / Clock correction |          |       |         |          |         |         |             |             |   |  |
|----------------------------------------------------------------------------------------------------|----------|-------|---------|----------|---------|---------|-------------|-------------|---|--|
|                                                                                                    |          |       |         |          |         |         |             |             |   |  |
|                                                                                                    | SPEC_NUM | TG_M  | TG_PART | TG_SRC1D | x       | Y       | CHANNEL     | COUNTS      |   |  |
| Units                                                                                                    |          |       |         |          | pixel   | pixel   |             | count       | 9 |  |
| Types                                                                                                    | short    | short | short   | short    | float   | float   | short       | short       | 1 |  |
| 1                                                                                                    | 1        | -3    | 3       | 1        | 4162.24 | 4084.68 | short[8192] | short[8192] | ŀ |  |
| 2                                                                                                    | 2        | -2    | 3       | 1        | 4162.24 | 4084.68 | short[8192] | short[8192] | ŀ |  |
| 3                                                                                                    | 3        | -1    | 3       | 1        | 4162.24 | 4084.68 | short[8192] | short[8192] |   |  |
| 4                                                                                                    | 4        | 1     | 3       | 1        | 4162.24 | 4084.68 | short[8192] | short[8192] | ſ |  |
| 5                                                                                                    | 5        | 2     | 3       | 1        | 4162.24 | 4084.68 | short[8192] | short[8192] | ſ |  |
| 6                                                                                                    | 6        | 3     | 3       | 1        | 4162.24 | 4084.68 | short[8192] | short[8192] | 1 |  |
| View Mode: Read/Write     Processing: 1 of 6       Fri 14- Sep 15:03:06 Loading file acisf01198N002_pha2.fits                                                                                                    |          |       |         |          |         |         |             |             |   |  |

|    | Expanded double array column: BIN_LO   |           |           |           |           |           |             |  |  |  |  |  |
|----|----------------------------------------|-----------|-----------|-----------|-----------|-----------|-------------|--|--|--|--|--|
|    | Element 1                              | Element 2 | Element 3 | Element 4 | Element 5 | Element 6 | Element 7 : |  |  |  |  |  |
| 1  | 6.992867                               | 6.992034  | 6.991200  | 6.990367  | 6.989533  | 6.988700  | 6.987867    |  |  |  |  |  |
| 2  | 10.489300                              | 10.488050 | 10.486800 | 10.485550 | 10.484300 | 10.483050 | 10.481800   |  |  |  |  |  |
| 3  | 20.978601                              | 20.976101 | 20.973601 | 20.971101 | 20.968600 | 20.966100 | 20.963600   |  |  |  |  |  |
| 4  | 20.978601                              | 20.976101 | 20.973601 | 20.971101 | 20.968600 | 20.966100 | 20.963600   |  |  |  |  |  |
| 5  | 10.489300                              | 10.488050 | 10.486800 | 10.485550 | 10.484300 | 10.483050 | 10.481800   |  |  |  |  |  |
| 6  | 6.992867                               | 6.992034  | 6.991200  | 6.990367  | 6.989533  | 6.988700  | 6.987867    |  |  |  |  |  |
| 7  | 13.985000                              | 13.983333 | 13.981667 | 13.980000 | 13.978333 | 13.976667 | 13.975000   |  |  |  |  |  |
| 8  | 20.977500                              | 20.975000 | 20.972500 | 20.970000 | 20.967500 | 20.965000 | 20.962500   |  |  |  |  |  |
| 9  | 41.955000                              | 41.950000 | 41.945000 | 41.940000 | 41.935000 | 41.930000 | 41.925000   |  |  |  |  |  |
| 10 | 41.955000                              | 41.950000 | 41.945000 | 41.940000 | 41.935000 | 41.930000 | 41.925000   |  |  |  |  |  |
| 11 | 20.977500                              | 20.975000 | 20.972500 | 20.970000 | 20.967500 | 20.965000 | 20.962500   |  |  |  |  |  |
| 12 | 13.985000                              | 13.983333 | 13.981667 | 13.980000 | 13.978333 | 13.976667 | 13.975000   |  |  |  |  |  |
|    |                                        |           |           |           |           |           |             |  |  |  |  |  |
|    | Processing: 11 of 12 Goto Forward Back |           |           |           |           |           |             |  |  |  |  |  |
|    | OK Help                                |           |           |           |           |           |             |  |  |  |  |  |

### Image 3: Expanded view of BIN\_LO column

### Image 4: Prism view of HRC-S LETG dataset

|                                                                                                    | prism-1 : hrcf00460N002 pha2.fits                                                                                                    |              |             |          |         |            |              |              |  |  |
|----------------------------------------------------------------------------------------------------|----------------------------------------------------------------------------------------------------|--------------|-------------|----------|---------|------------|--------------|--------------|--|--|
| <u>F</u> ile E                                                                                                | dit <u>N</u> avigate V                                                                                                    | isualization | Session Ana | lysis    |         |            |              |              |  |  |
| IMAGE<br>TABLE<br>TABLE                                                                                       | He Edit Mavigate Visualization Session Analysis         IMAGE PRIMARY       NULL         TABLE SPECTRUM       13 cols, 2 rows         TABLE REGION       11 cols, 6 rows         COMMENT character at the end of each substring which is then continue         COMMENT character at the end of each substring which is then continue         COMMENT continued over multiple keywords.         TABLE REGION       11 cols, 6 rows         COMMENT on the next keyword which has the name CONTINUE.         DATE       2000-11-01T02:28:25       / Date and time of file creation         DATE       2000-01-09T07:47:42       / Date and time of observation start         DATE-END       2000-01-09T19:18:45       / Date and time of observation stop         TIMESYS       TT       / Time system         MJDREF       50814.0       / MJD zero point for times         THEZERO       0       / Clock correction |              |             |          |         |            |              |              |  |  |
|                                                                                                    | SPEC NUM                                                                                                    | TG M         |             | TG SRCID | x       | Y          | CHANNEL      | COUNTS       |  |  |
| Units                                                                                                    |                                                                                                    |              |             |          | pixel   | -<br>pixel |              | count        |  |  |
| Types                                                                                                    | short                                                                                                    | short        | short       | short    | float   | float      | short        | short        |  |  |
| 1                                                                                                    | 1                                                                                                    | -1           | 3           | 1        | 32831.1 | 32640      | short[16384] | short[16384] |  |  |
| 2                                                                                                    | 2                                                                                                    | 1            | 3           | 1        | 32831.1 | 32640      | short[16384] | short[16384] |  |  |
| View Mode: Read/Write     Processing : 1 of 2       Fri 14- Sep 15:04:40 Loading file hrcf00460N002_pha2.fits |                                                                                                    |              |             |          |         |            |              |              |  |  |
|                                                                                                    |                                                                                                    |              |             |          |         |            |              |              |  |  |

### Image 5: Prism view of HRC-I LETG dataset

| -                                                                                                    |                                                          |              |             | prism–   | 1 : hrci | f01800N | 002_pha2.fit | 5                                                                   |  |  |
|----------------------------------------------------------------------------------------------------|----------------------------------------------------------|--------------|-------------|----------|----------|---------|--------------|---------------------------------------------------------------------|--|--|
| <u>F</u> ile <u>E</u>                                                                                                    | dit <u>N</u> avigate V                                   | isualization | Session Ana | lysis    |          |         |              |                                                                     |  |  |
| IMAGE       PRIMARY       NULL         TABLE       SPECTRUM       13 cols, 2 rows         TABLE       REGION       11 cols, 6 rows         COMMENT       continued over multiple keywords. The HEASARC conver character at the end of each substring which is then continued over multiple keywords. The HEASARC convertion on the next keyword which has the name CONTINUE. DATE         DATE       2001-03-01T15:34:00       / Date and time of file creation on the next keyword which has the name continue of observation DATE-END         DATE       2000-08-10T17:38:15       / Date and time of observation DATE-END         V       TIMESYS       TT       / Time system         MJDREF       50814.0       / MJD zero point for times |                                                          |              |             |          |          |         |              | values t<br>conventi<br>then co<br>creation<br>vation s<br>vation s |  |  |
|                                                                                                    |                                                          |              |             |          |          |         |              |                                                                     |  |  |
|                                                                                                    | SPEC_NUM                                                 | TG_M         | TG_PART     | TG_SRCID | x        | Y       | CHANNEL      | COUNTS                                                              |  |  |
| Units                                                                                                    |                                                          |              |             |          | pixel    | pixel   |              | count                                                               |  |  |
| Types                                                                                                    | short                                                    | short        | short       | short    | float    | float   | short        | short                                                               |  |  |
| 1                                                                                                    | 1                                                        | -1           | 3           | 1        | 11783.5  | 19085   | short[16384] | short[10                                                            |  |  |
| 2                                                                                                    | 2                                                        | 1            | 3           | 1        | 11783.5  | 19085   | short[16384] | short[10                                                            |  |  |
|                                                                                                    |                                                          |              |             |          |          |         |              |                                                                     |  |  |
| View Mode: Read/Write Processing : 1 of 2                                                                                                    |                                                          |              |             |          |          |         |              |                                                                     |  |  |
| Fri 14-3                                                                                                    | Fri 14-Sep 15:06:06 Loading file hrcf01800N002_pha2.fits |              |             |          |          |         |              |                                                                     |  |  |
|                                                                                                    |                                                          |              |             |          |          |         |              |                                                                     |  |  |

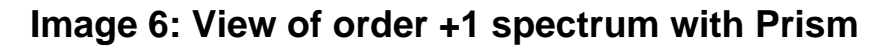

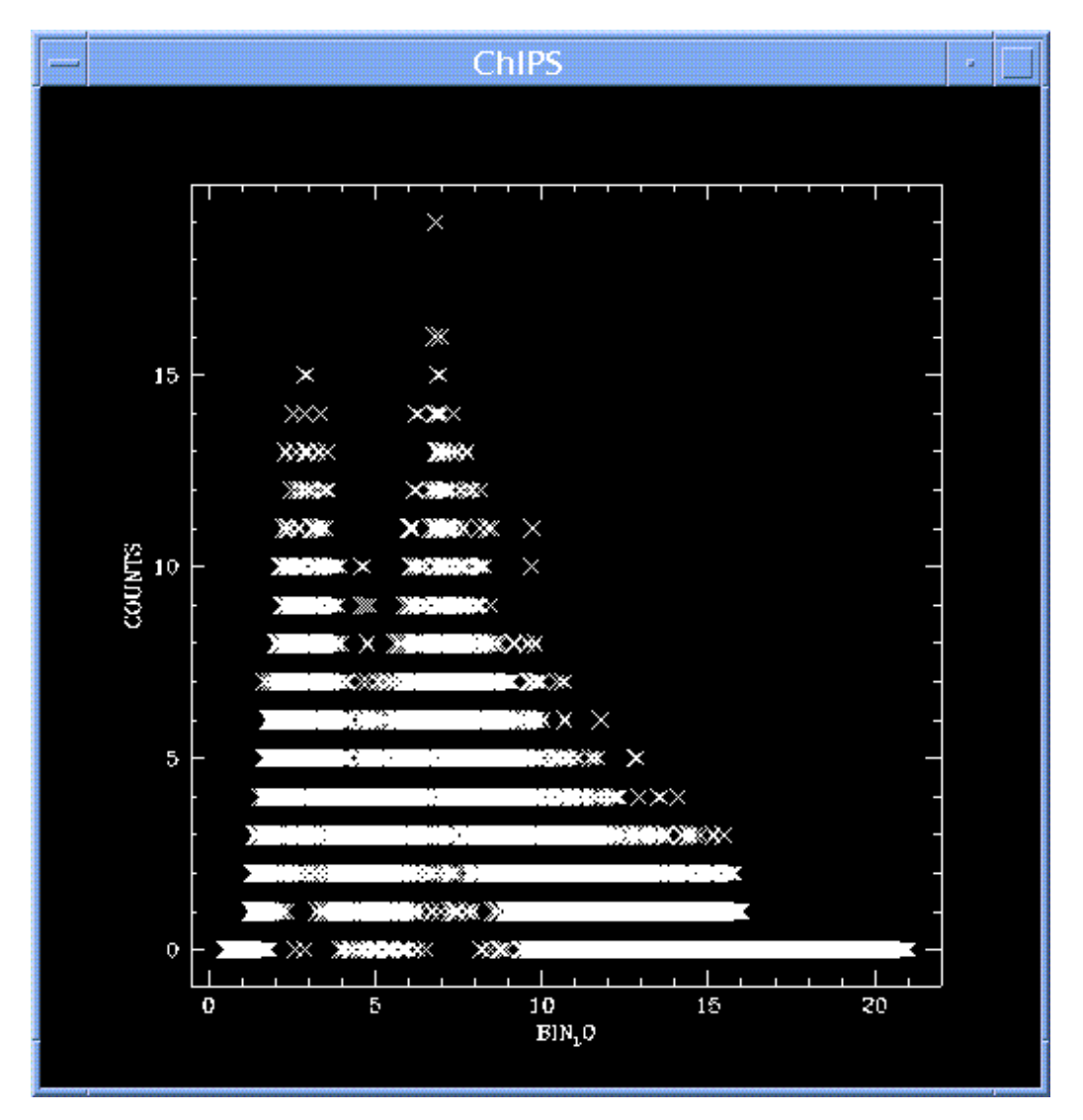

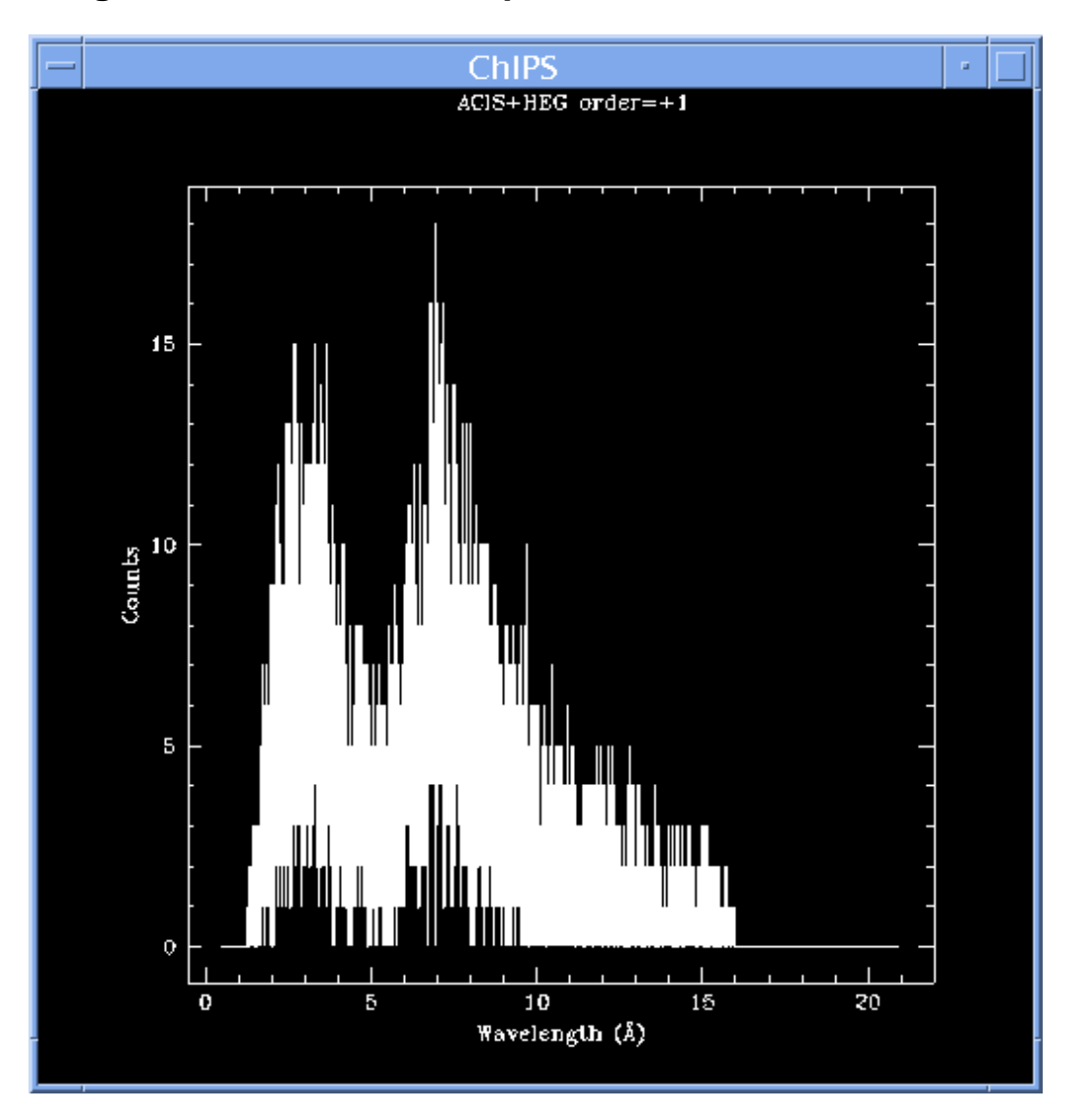

Image 7: View of order +1 spectrum with ChIPS

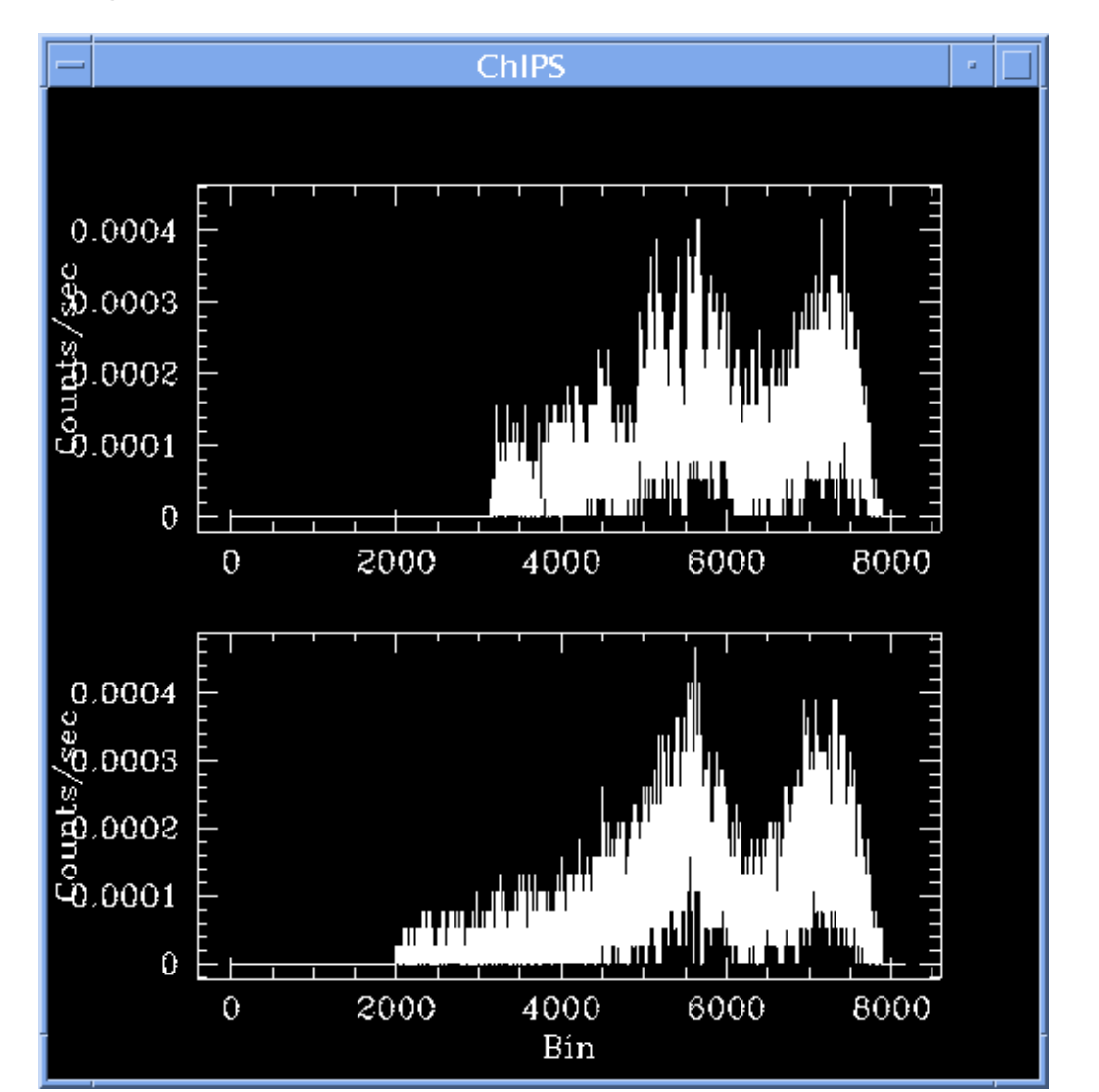

Image 8: View of order +/-1 spectrum with Sherpa: count rate

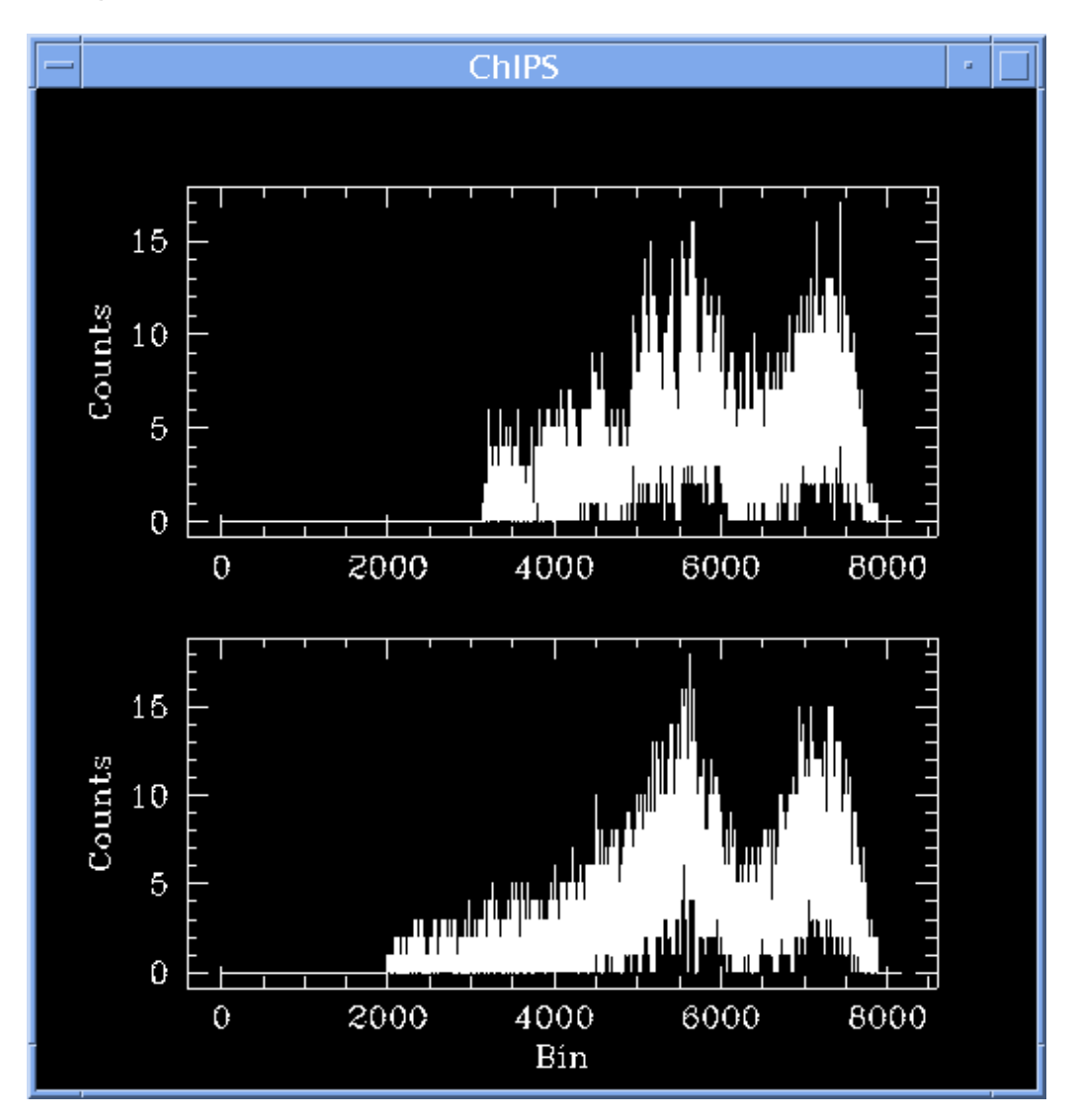

Image 9: View of order +/-1 spectrum with Sherpa: counts

#### Image 10: Data with source and background regions overlaid

The first order (left) and third (right) order images with extraction regions overlaid.

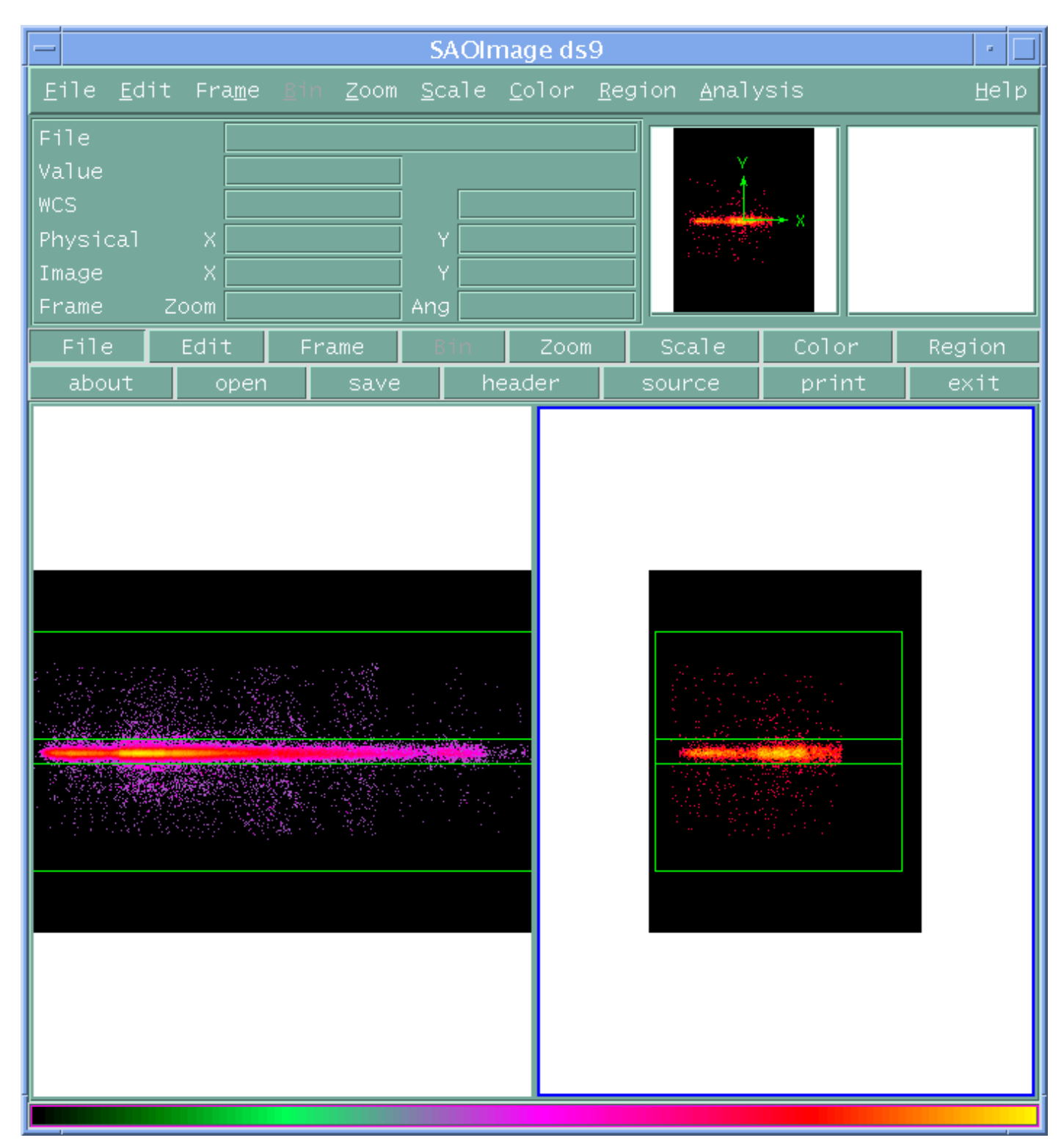